## E-Mail Weiterleitung einrichten

Wie stelle ich eine Weiterleitung der iServ-E-mails auf meinen regulären E-Mail Account ein?

- 1) Anmelden bei iServ
- 2) Klicken Sie auf das Modul e-mail, so dass sie ihr iServ-Postfach sehen

| Anna Klass ▼                                                                             |                         |
|------------------------------------------------------------------------------------------|-------------------------|
| Anna Klass 👻                                                                             |                         |
| Verlassen                                                                                | Quality                 |
| Schnellzugriff                                                                           | Suchen                  |
| E-Mail                                                                                   |                         |
| Dateien A Gesendet                                                                       | nail@lenaklass.de umgel |
| im     im     Papierkorb     im     im     Papierkorb     im     im     Probe     E-Mail | /                       |
| Messenger                                                                                |                         |
| Uerwaltung 3. 🌣 Einstellungen                                                            |                         |
| Alle Module >                                                                            |                         |
|                                                                                          | 4                       |
|                                                                                          |                         |
|                                                                                          |                         |
|                                                                                          |                         |
|                                                                                          |                         |
|                                                                                          |                         |
|                                                                                          |                         |

## 3) Klicken Sie auf "Einstellungen"

| IServ                | = Grundschule Brelingen                                                                                                    |                   |  |  |
|----------------------|----------------------------------------------------------------------------------------------------|-------------------|--|--|
|                      | ♠ » E-Mail » Einstellungen                                                                                                    | Apps      O Hilfe |  |  |
| Anna Klass 👻         | Einstellungen Ordner verwalten Sieve-Script                                                                                                  |                   |  |  |
| Schnellzugriff 🖋     |                                                                                                    |                   |  |  |
| 🖂 E-Mail             | Position des Lesebereichs *                                                                                                    |                   |  |  |
| Dateien              |                                                                                                    | ·                 |  |  |
| 5 Kalender           | Anzahi der angezeigten Nachrichten pro Seite                                                                                                 | 6                 |  |  |
| Messenger Verwaltung | Informationen auf der Statteeite anzeigen *                                                                                                  |                   |  |  |
|                      | Zeige Betreffzeilen der letzten 5 Nachrichten                                                                                                | ¢                 |  |  |
| Alle Module >        | Signatur                                                                                                    |                   |  |  |
|                      |                                                                                                    |                   |  |  |
|                      |                                                                                                    | 4                 |  |  |
|                      | Advesementshouz                                                                                                    |                   |  |  |
|                      | Automatisch mit der folgenden Nachricht auf eingehende E-Mails antworten:                                                                    |                   |  |  |
|                      |                                                                                                    |                   |  |  |
|                      |                                                                                                    |                   |  |  |
|                      | E-Mail-Umleitung *                                                                                                    |                   |  |  |
| l                    | Datenschutzhinweis: E-Mail-Umleitungen können Konversationen an externe Dienste weiterleiten, während Absender eine interne Kommunikation er | warten.           |  |  |

... scrollen Sie nach unten

| IServ                                 |    | 101000                                                                                                    |
|---------------------------------------|----|----------------------------------------------------------------------------------------------------|
|                                       |    | Informationen auf der Startseite anzeigen *                                                                                                    |
| Anna Klass 👻                          |    | Zeige Betreffzeilen der letzten 5 Nachrichten                                                                                                    |
| A A A A A A A A A A A A A A A A A A A |    | Cincolur                                                                                                    |
| Schnellzugriff 🖍                      |    | Signatur                                                                                                    |
| 🖂 E-Mail                              |    |                                                                                                    |
| Dateien                               |    | Abwesenheitsnotiz *                                                                                                    |
| 5 Kalender                            |    | Ch bin derzeit abwesend.                                                                                                    |
| Messenger                             |    | Automatisch mit der folgenden Nachricht auf eingehende E-Mails antworten:                                                                                                    |
| Verwaltung                            |    |                                                                                                    |
| Alle Module                           | >  | E-Mail-Umleitung *                                                                                                    |
|                                       |    | Datenschutzhinweis: E-Mail-Umleitungen können Konversationen an externe Dienste weiterleiten, während Absender eine interne Kommunikation er<br>Bitte beachten Sie die Benutzerordnung und Dienstanweisungen Ihrer Organisation. |
|                                       | 4  | <ul> <li>Z Eingehende E-Mails zu folgender Adresse umleiten:</li> </ul>                                                                                                    |
|                                       | 5  | max.mustermann@t-online.de                                                                                                    |
|                                       |    | wichtiger ninweis. Diese E-main-Aufesse kann dem Ausender angezeigt werden, wenn ein Fehler bei der Zustellung auftritt. Benutzen Sie keine Umleitungen,                                                                         |
|                                       | 6. | ✓ Eine Kopie auf dem Server behalten.                                                                                                    |
|                                       |    | ✓ Speichern                                                                                                    |

4. Setzen Sie ein Häckchen bei "Eingehende E-mails zu folgender Adresse umleiten"

5. Tragen Sie ihre gewünschte Adresse ein, auf der Sie die Mail empfangen wollen

6. Setzen Sie ein Häckchen bei "Eine Kopie auf dem Server behalten". So bleiben die Mails auch in iServ sichtbar und werden nicht gelöscht.

7. Drücken Sie auf "Speichern"